# Calendar \* JANUARY JANUARY 아이 드 아이 드 아이 드

SUNDAY

TA

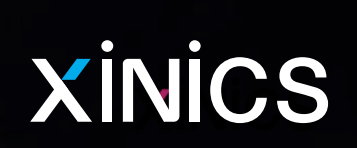

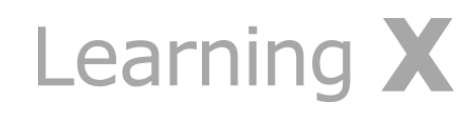

## Learning X LMS 개요

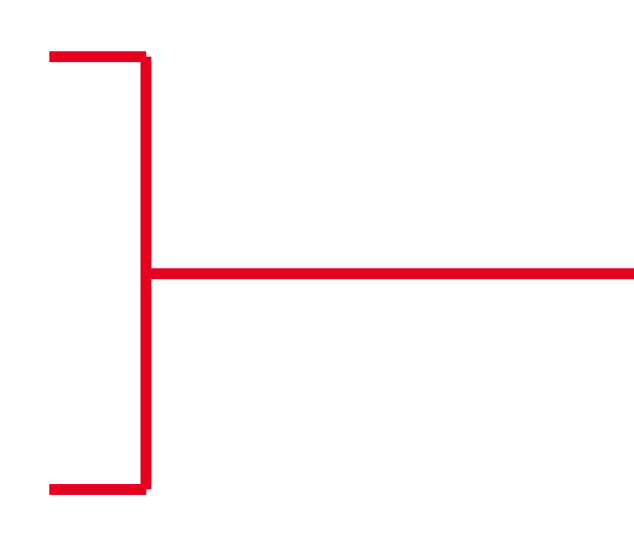

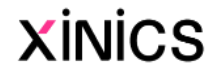

이러닝 강의, 상호작용 학습, 강력한 커뮤니케이션, 통합적 학습 분석 및 출결관리 이 모든 것을 표준화된 안정적 플랫폼에서 통합 관리 할 수 있습니다.

#### **Extended Canvas LMS Platform -** L/E/A/R/N/I/N/G X

이러닝 강의, 상호작용 학습, 강력한 커뮤니케이션, 통합적 학습 분석 및 출결 관리, 이 모든 것을 표준화된 안정적 플랫폼에서 통합 관리 할 수 있습니다.

한국형 이러닝 강의에 최적화된 학습 관리 체계와 온라인 출결, 플립드러닝 학습 활동 지원을 위한 추가 모듈 구성을 담은 통합 시스템으로 제 공하여 어떤 LMS에서도 경험할 수 없었던 강력한 기능과 편리하고 효율적인 교수/학습 활동이 가능해질 것입니다.

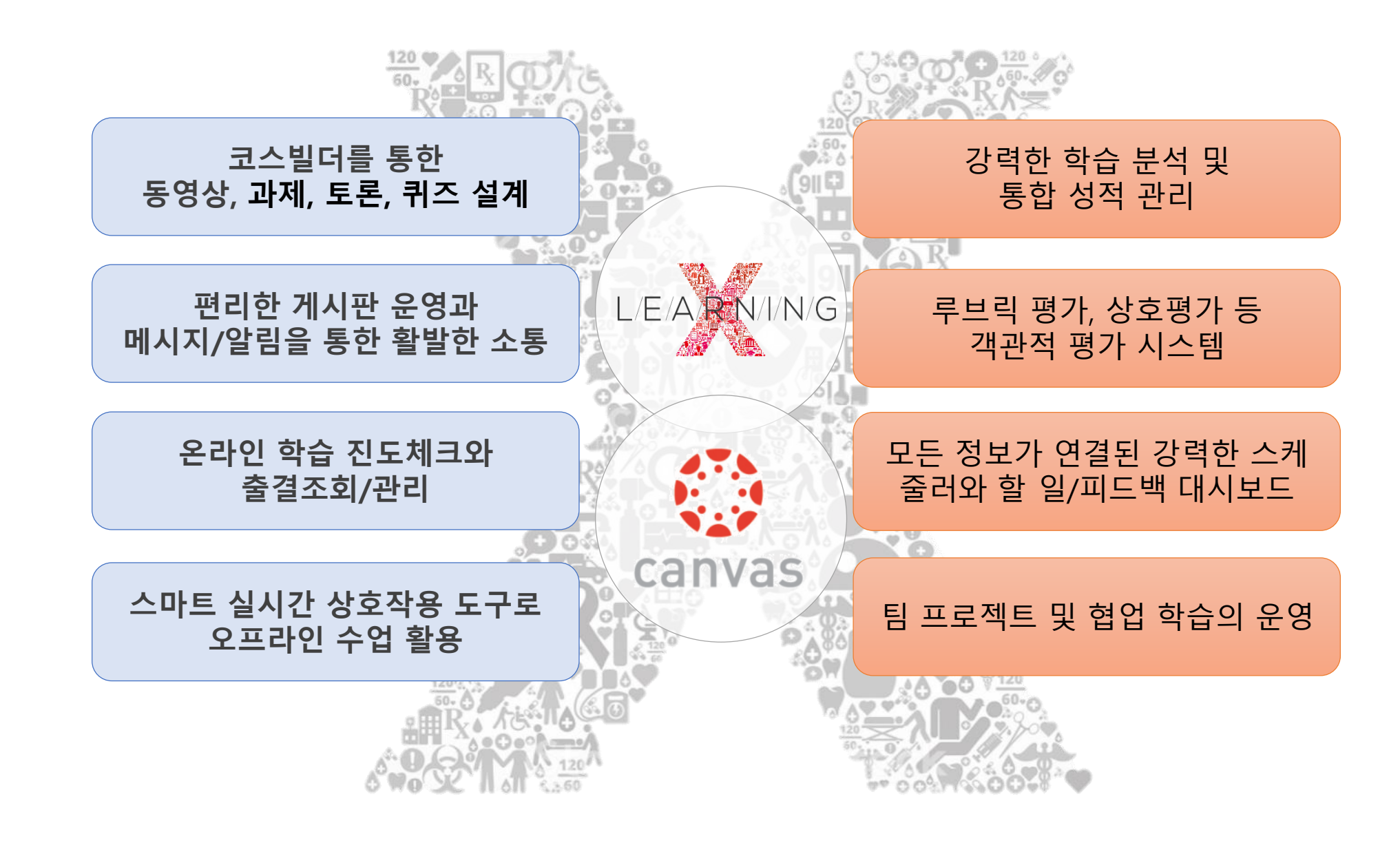

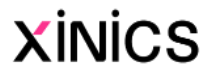

Learning **X** 

# 1. 로그인 및 시작 / 전체 공통메뉴

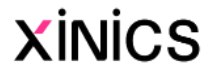

#### 로그인 -> 대시보드

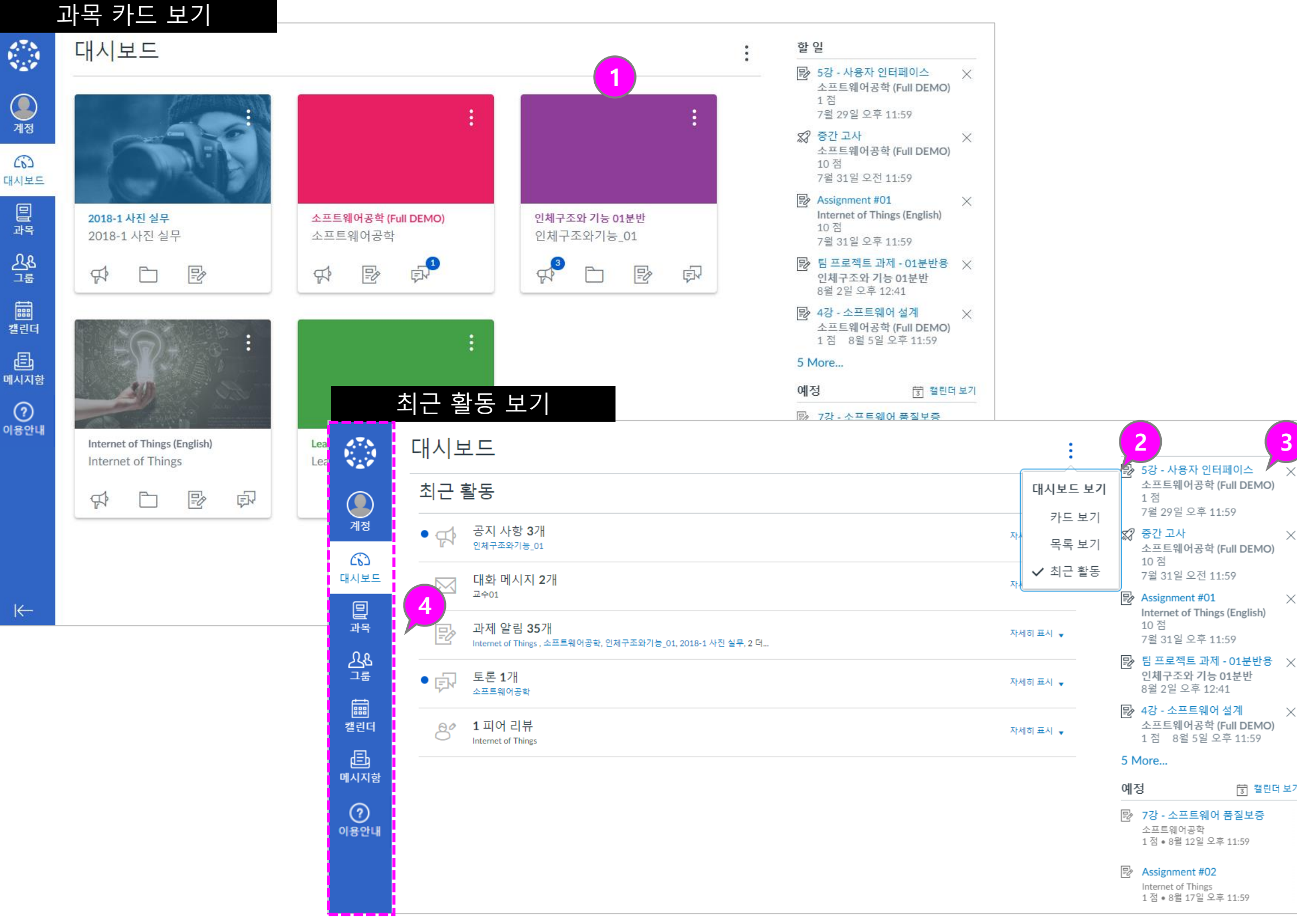

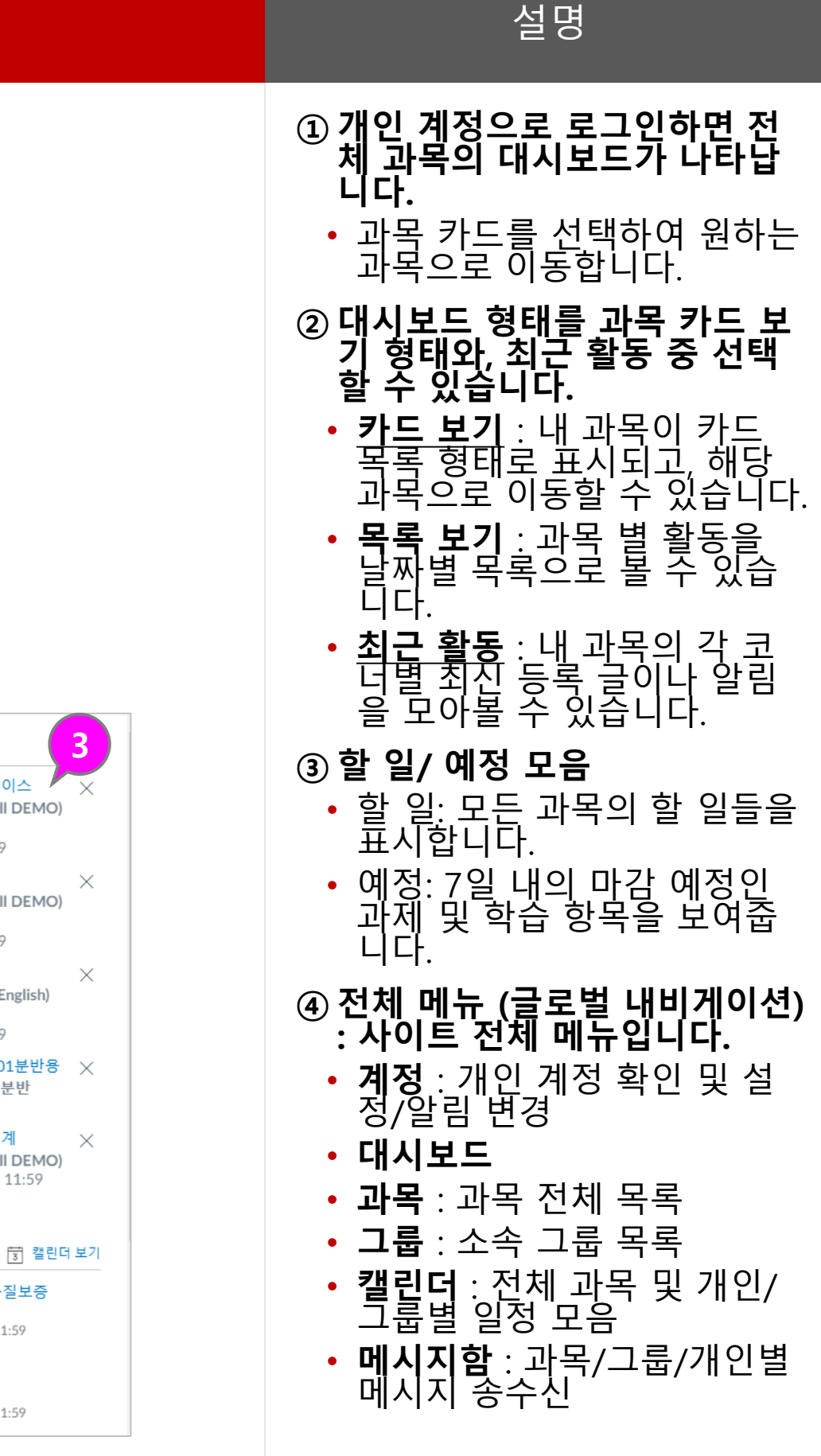

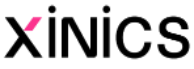

| 과목                    | 록 메뉴 즐겨찾기                                           | 5               | 2든 과목 보기                     |       |    |        |        |
|-----------------------|-----------------------------------------------------|-----------------|------------------------------|-------|----|--------|--------|
|                       | 과목 1                                                |                 | 모든 과목                        |       |    |        |        |
| ্রু<br>শান্ত          | 고급회계<br>소프트웨어공학 (Full DEMO)<br>이체그조와 기는 (Blueprint) | <b>्र</b><br>यह |                              |       |    | 더 많은 과 | 목 찾아보기 |
| (5)<br>대시보드           | 회계학 개론 (과목 설정 테스트용)<br>Internet of Things (English) | (6)<br>대시보드     | 과목                           | 별명    | 기간 | 역할     | 공개     |
| <b>글</b><br>과목<br>0 9 | 모든과목                                                | 교목              | ★ ■ 2018-1 사진 실무             |       |    | 학생     | 공개     |
| <br>二量                | 표시되는 과목 목록을 편집하려면 "모든 과<br>모" 을 클리하고 워하는 과모이 별표를 체크 | <u></u>         | ☆ ■ 고급회계                     |       |    | 학생     | 공개     |
| ) [<br>[<br>[]        | 하시기 바랍니다.                                           | <mark>_2</mark> | ★ ■ 소프트웨어공학 (Full D)         | EMO)  |    | 학생     | 공개     |
| 메시지함                  |                                                     | <br>캘린더         | ★ ■ 인체구조와 기능 01분변            | Ψ     |    | 학생     | 공개     |
| (?)<br>이용안내           |                                                     | 민준희<br>메시지함     | ☆ 🔳 회계학 개론 (과목 설정            | 테스트용) |    | 학생     | 공개     |
|                       |                                                     | ?<br>이용안내       | ★ ■ Internet of Things (Engl | ish)  |    | 학생     | 공개     |
|                       |                                                     |                 | ★ ■ LearningX 이용안내 (원        | 본)    |    | 학생     | 공개     |
|                       |                                                     | 3               | ∖지난 등록                       |       |    |        |        |
|                       |                                                     | I←              | 과목                           | 별명    | 기간 | 역할     | 공개     |

#### ① 과목 즐겨찾기

- 과목 메뉴 선택 시 자주 찾아 가는 즐겨찾기 과목 목록을 바로 표시하여 이동 할 수 있 습니다.
- 즐겨찾기한 과목이 대시보드 상에서도 카드 보기 목록으로 나타납니다.
- 이번 학기에 수강하는 모든 과목은 기본적으로 즐겨찾기 설정이 되어 있습니다.
- 과목 즐겨찾기를 모두 해제 하면 대시보드 상에서도 카드 보기 목록으로 모두 나타납니 다.

#### ② 모든 과목 보기

 '모든 과목' 메뉴를 선택하면 내 과목 전체 리스트가 나타 나며, ★별표를 선택해 두면 과목 바로가기와 대시보드 목 록에 나타나도록 설정할 수 있습니다.

#### ③ 지난 등록 보기

 지난 등록 메뉴에서는 수강했 던 모든 과목들을 확인 할 수 있습니다. (학교나 교수자 설 정에 따라 지난 등록에 나타 나지 않을 수도 있습니다.)

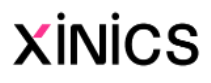

#### 그룹 (팀 프로젝트)

그룹 바로가기 리스트 모든 그룹 보기  $[\times]$ 그룹 그룹 \_\_\_\_ 수학과 현재 그룹 팀 1 계정 계정 과목 그룹 기말 1 (3) (0) 소프트웨어공학 (Full DEMO) 기말 팀 프로젝트 1 1팀 대시보드 대시보드 찬반토론 1팀 밀 밀 기말 1 소프트웨어공학 (Full DEMO) 과목 1팀 과목 인체구조와 기능 01분반 기말 팀 프로젝트 1 중간고사 대체용 팀 프로젝트 3 ይፄ 2 <u>८</u>& ⊐ਛ 그룹 기말프로젝트 3 소프트웨어공학 (Full DEMO) 기말프로젝트 3 Ē 수학과 Xinics 캘린더 모든 그룹 캘린더 Ē 중간고사 대체용 팀 프로젝트 3 회계학 개론 (과목 설정 테스트용) Ē 메시지함 메시지함 찬반토론 1팀 소프트웨어공학 (Full DEMO)  $\bigcirc$ ? 팀 1 한자의 이해 (재택강의 DEMO) 이용안내 이용안내 이전 그룹 그룹 없음  $\leftarrow$ 

설명

#### ① 그룹 바로가기 리스트

- 교수자가 과목별로 생성한 팀 /그룹이 있을 때 해당 목록이 나타납니다.
- 본인이 소속한 여러 과목의 모든 그룹/팀 바로가기 목록 이 나타나 해당 그룹 홈으로 이동할 수 있습니다.

#### ② 모든 그룹 보기

 '모든 그룹' 메뉴를 선택하면 내 그룹 전체 리스트가 나타 나며 어떤 과목의 그룹인지 구분할 수 있습니다.

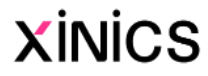

기간

#### 계정

| ()<br>계정        | <b>알림</b><br>파일 | 알림 기본 설정<br>✓즉시 알리기                          | () 일별 요약 보내기                             | ់繭 주별 요약 보내기    | ╳ 아무?                                                                                                    | 있도 보내지 않기             |  |  |  |  |
|-----------------|-----------------|----------------------------------------------|------------------------------------------|-----------------|----------------------------------------------------------------------------------------------------|-----------------------|--|--|--|--|
| (6)<br>대시보드     | 설정<br>e- 포트폴리오  | 과목 활동                                        |                                          |                 | 이메일 주소<br>stu_01@nomail.com                                                                                                    | 2<br>푸시 알림<br>모든 장치 용 |  |  |  |  |
| 말               |                 | 마감 편고 전채                                     |                                          |                 | ✓ © 🗎 X                                                                                                    |                       |  |  |  |  |
| <u>८८</u><br>⊐ਛ |                 | 과목 콘텐츠                                       |                                          |                 |                                                                                                    |                       |  |  |  |  |
| 뺇<br>캘린더        |                 | 파일<br>공지                                     |                                          |                 |                                                                                                    |                       |  |  |  |  |
| 테시지함            |                 | 자신이 작성한 공지                                   |                                          |                 |                                                                                                    |                       |  |  |  |  |
|                 |                 | 평가<br>■ 성적에 관한 알림에 점수를 포<br>감한 내용이 교육 기관 외부로 | 함합니다. 사용중인 이메일이 교육 기관<br>전송된다는 것을 의미합니다. | 만 이메일이 아닌 경우, 민 | ✓ () = ×                                                                                                    | $\sim$ ×              |  |  |  |  |
| 이용한대            |                 | 초대                                           |                                          |                 | • • • ×                                                                                                    | $\checkmark$ ×        |  |  |  |  |
|                 |                 | 제출물에 대한 코멘트                                  |                                          |                 | <ul><li>✓ (S) i ×</li></ul>                                                                                                    | $\sim$ $\times$       |  |  |  |  |
|                 |                 | Blueprint 동기화                                |                                          |                 | <ul><li>✓ (○)</li></ul>                                                                                                    | $\sim$ $\times$       |  |  |  |  |
|                 |                 | 토론                                           |                                          |                 |                                                                                                    |                       |  |  |  |  |
|                 |                 | 토론                                           |                                          |                 | <ul> <li><li><li></li> <li></li> <li></li></li></li></ul> | $\sim$ $\times$       |  |  |  |  |
|                 |                 | 토론 게시물                                       |                                          |                 | <ul><li>✓ (○) i ×</li></ul>                                                                                                    | $\sim$ $\times$       |  |  |  |  |
| K               |                 | 대하                                           |                                          |                 |                                                                                                    |                       |  |  |  |  |

설명

# **계정 메뉴 하위 항목**·계정 메뉴에서는 다음 항목들을 조회/ 설정할 수 있습니다. **알림** : 각종 활동에 대한 이메일/모바일 푸시 알림을 설정 합니다. **파일** : 사이트 내에서 업로드하여 이용한 전체 파일 모음을 확인할 수 있습니다. (Commons 등록 파일 외 직접 첨부 등록한 자료들)

- 접 첨부 등록한 자료들) • <u>설정</u> : 개인 프로필이나 등록 서비스를 설정합니다.
- <u>e-포트폴리오</u> : 개인 포트폴 리오를 생성 관리 합니다.

#### ② 알림 설정

• 알림 설정에서는 각 활동에 대해 이메일/푸시 알림으로 어떤 항목에 대해 어느정도 주기로 받을지를 상세 설정할 수 있습니다.

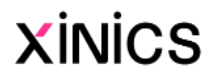

#### 캘린더

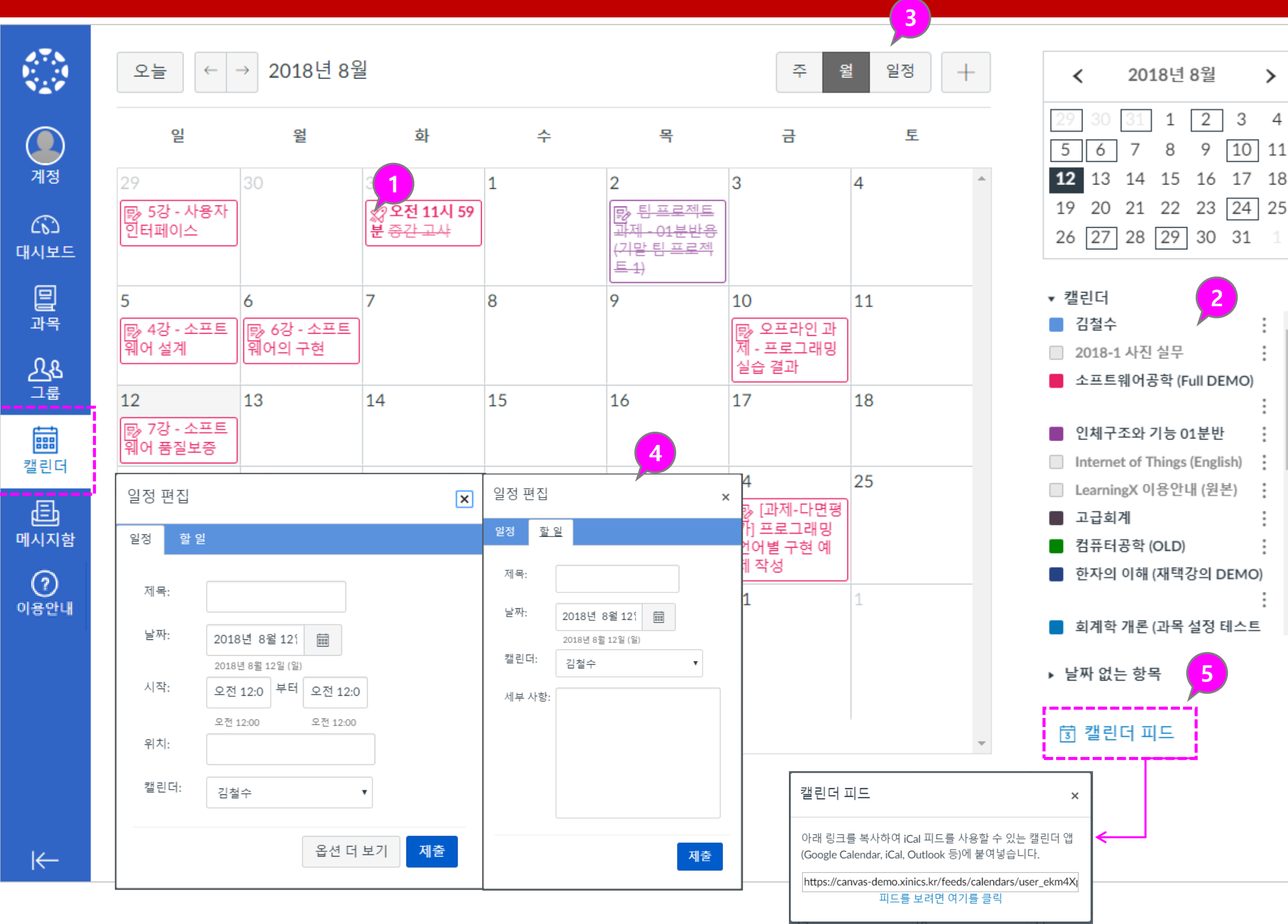

설명

 모든 과목의 주요 기간 설정된 학습 활동들에 대해 자동으로 일정에서 확인할 수 있습니다.

>

4

.....

:

 $\mathbf{w}$ 

- ② 과목별로 표시 여부를 선택하 구분하여 확인할 수 있습니 여 다.
- ③ 일정 보기 상태를 주/월/일정 리스트 형태로 선택하여 확인 할 수 있습니다.
- ④ 직접 일정을 추가 하거나 할 일을 손쉽게 생성하여 캘린더 에 등록해 놓을 수 있습니다.
- ⑤ 캘린더 피드: 캘린더 피드를 선 택하여 해당 링크를 복사하시 면 ical피드를 사용 할 수 있는 캘린더 앱과 연동가능하여 캘 린더 내용을 그대로 내보내기 할 수 있습니다.

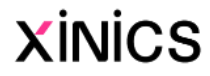

#### 메시지함

|                   | 모든 과목 🗸                                                                                            | 메시지함                        | ~                             |                       |                         | Ø        | <u>∽ « ±</u> ₫ 🕸                 | •           |     |
|-------------------|----------------------------------------------------------------------------------------------------|-----------------------------|-------------------------------|-----------------------|-------------------------|----------|----------------------------------|-------------|-----|
| <b>ब</b><br>याष्ठ | <ul> <li>pm 2:16</li> <li>교수01, 운영자</li> <li>금일 수업에서 팀 프로젝트</li> </ul>                             | 메시지함<br>읽지 않은 메시지<br>별표 메시지 | 7                             | 평가병<br>단계외            | 방식 변<br>각 그 이           | 경 (<br>유 | 안내 - 소프트웨어                       | 개발에서 가장     | ਨ   |
| (3)<br>데시보드<br>민준 | 감사합니다. 메일로도 안내<br>2018년 6월 20일<br><b>학생05, service@xinics.com</b>                                  | 보낸 메시지<br>저장된 메시지<br>코멘트    | 안녕하세요                         | ervice@x<br>퓨터공혁      | inics.com, 학<br>¦ (OLD) | 생01,     | , 학생02 +14개 더                    | 2018년 5월 25 | 일 r |
| ¥<br>&<br>₹       | 팀 프로젝트 과제 제출 방식<br>이번 팀프로젝트 과제는 온i                                                                 | <br>라인으                     | 소프트웨어<br>대해서, 다양              | 공학에<br>양한 의견          | 메시지 작                   | 성        |                                  |             |     |
| 고립<br>달력<br>데시지하  | 2018년 6월 12일         학생01, service@xinics.com         [질문] 이번 학기 기말 고사님         이번 학기 기말 고사는 언제    | 1<br>≡<br>로 예               | 고 개별 채경<br>많은 의견 7<br>좋은 점수 3 | 점 진행히<br>개진하여<br>획득하실 | 과목<br>받는 사용지<br>제목      |          | 소프트웨어공학(Full DEMO) ▼<br>교수<br>압생 | 4           |     |
| 이용안내              | <ul> <li>2018년 5월 25일</li> <li>학생01, 교수01</li> <li>팀 프로젝트 과제 성적 부여<br/>안녕하세요 교수님. 01번 학</li> </ul> | <b>1</b><br><br>생입          |                               |                       |                         | Ċ        | <b>ᅷ생 그룹</b>                     |             |     |
|                   | <ul> <li>✓ 2018년 5월 25일</li> <li>◇ service@xinics.com, 교수01</li> <li>토론 평가방식 변경 안내</li></ul>       | 소<br>학에서 ☆                  |                               |                       |                         |          |                                  |             |     |
| I←                |                                                                                                    |                             |                               |                       | Ø                       |          |                                  |             | ÷   |

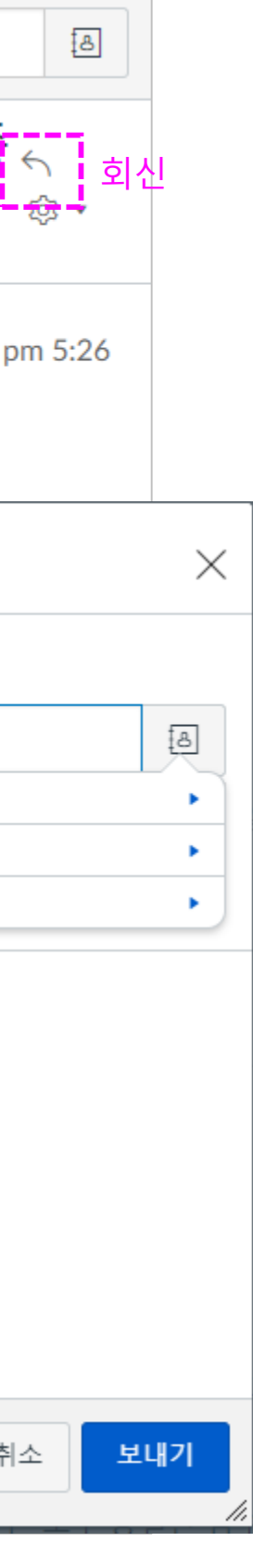

## 전체 탐색 메뉴 상의 '메시지 함' 메뉴를 선택하여 메세지 함으로 이동합니다. • 새로 온 메시지가 있을 경우, 메시지함 메뉴에 새로운 메시 지 배지가 표시됩니다. ② 메시지 목록 선택 및 내용 열 람 메시지 목록을 선택하여 우측 에 표시되는 내용을 열람하고 필요 시 회신할 수 있습니다. 목록에 있는 메세지를 읽었을 경우 파란색 버튼이 아직 읽 지 않았을 경우 하얀색 버튼 이 표시됩니다. 동그라미를 클릭하여 색을 바꿀 수 있습 니다. ③ 새 메시지 작성 ④ 수신자 선택 및 내용 작성 메시지 수신자를 과목 선택 후 해당 과목의 교수/학생 그 룹으로 구분하여 선택하거나, 직접 대상자를 선정하여 발송 할 수 있습니다. • • 내용 작성 후 [보내기]를 합니 다. ⑤ 보기 도구 모음(메시지함) 메시지함 드롭다운 메뉴 에서 메시지를 원하는 항 목으로 필터링 할 수 있습니다. 중요 메신지는 메시지 에 별표를 표시하여 '별표 메시지'로 모아서 볼 주 있 습니다. XINICS

설명

① 메시지함 바로가기

#### [참고] 언어 설정 변경

#### 사용자의 기본 사용 언어 변경 - 브라우저 언어 설정 변경

| ✿ 설정 ×                |                             |                                     |                                   | ₫® − □ ×                                   |
|-----------------------|-----------------------------|-------------------------------------|-----------------------------------|--------------------------------------------|
| → C S Chrome   chrome | ://settings                 |                                     |                                   | ¥ :                                        |
| ☰ 설정                  | Q, 설정 검색                    |                                     | ମ୍ <mark>ଟ</mark> 🔄 🖾 🗳 🕻<br>ଟି 📕 |                                            |
|                       | 언어                          |                                     | 새 탭(T)                            | Ctrl+T                                     |
|                       | 언어<br>한국어                   | ^                                   | 새 창(N)<br>새 시크릿 창(I)              | Ctrl+N<br>Ctrl+Shift+N                     |
|                       | 원하는 대로 언어를 정렬하세요.           |                                     | 방문 기록(H)<br>다운로드(D)               | ►<br>Ctrl+J                                |
|                       | 한국어<br>현재 Chrome에서 사용 중인 언어 |                                     | 북마크(B)<br>글꼴 크기                   | - 100% + []                                |
|                       | 영어(미국)                      |                                     | 인쇄(P)<br>전송(C)                    | Ctrl+P                                     |
|                       | 영어                          | 이 언어로 Chrome 표시                     | 찾기(F)<br>도구 더보기                   | Ctrl+F<br>▶                                |
|                       | 일본어                         | ✓ 이 언어로 된 페이지에 대한 번역 옵션 제공<br>위로 이동 | 수정 잘라내기(T)                        | <sup>복사(C)</sup> <b>1-2</b> <sup>(P)</sup> |
|                       | 언어 추가                       | 아래로 이동                              | 설정(S)<br>도궁말(E)                   |                                            |
|                       | 이 언어로 된 페이지에 대한 번역 읍션 제공    | 삭제                                  | 종료(X)                             | Ctrl+Shift+Q                               |
|                       | 마초비 거지                      |                                     |                                   |                                            |

#### 모바일 앱에서의 언어 설정

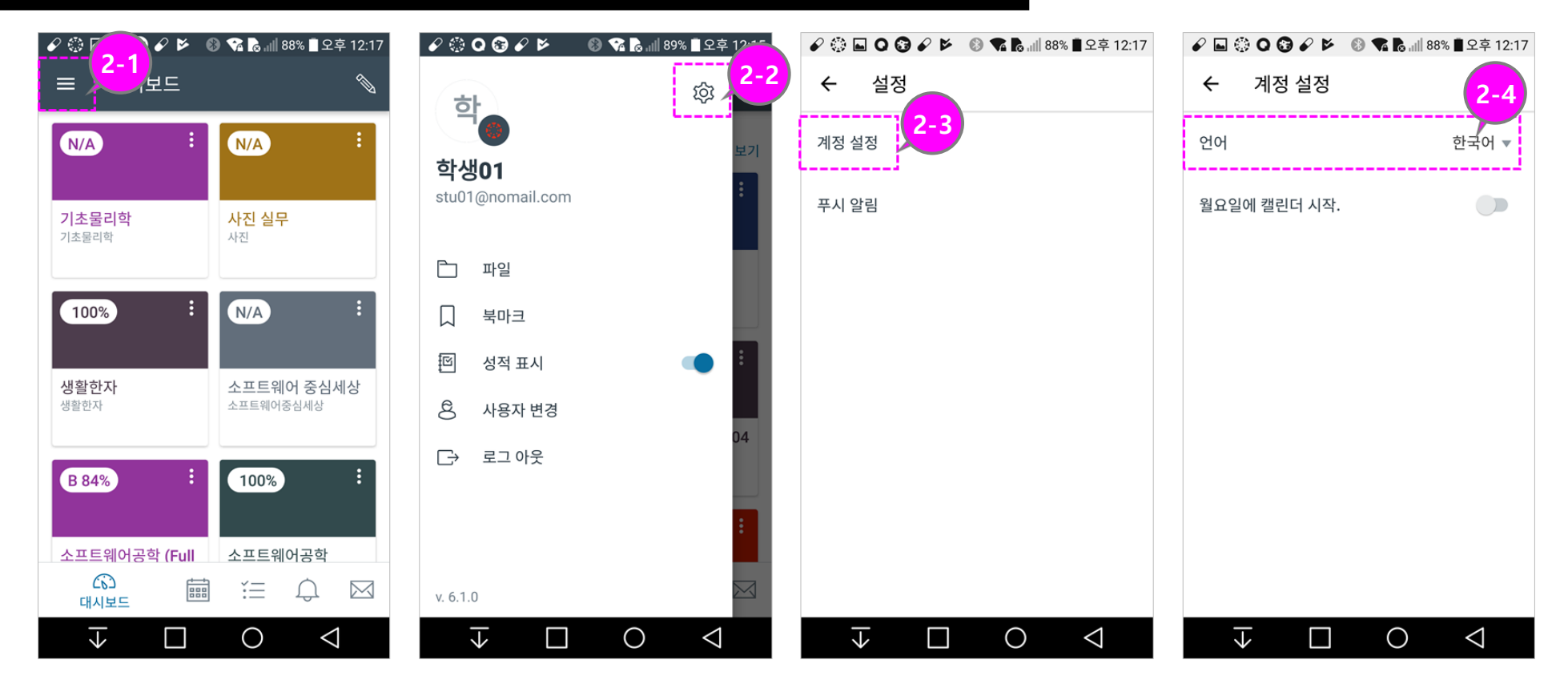

### 기본 사용 언어 설정 변경 – 브라우저 설정 변경

- : 사이트 표시 언어는 브라우저 언어 설정에 따르므로, 브라우 저 언어 설정을 변경하여 원하 는 언어로 표시하도록 할 수 있습니다.
- (크롬 기준) **[설정 >언어]**항목 에서 원하는 언어를 선택하여 **'이 언어로 Chrome 표시'**를 체크하여 해당 언어로 표시되 도록 합니다.

#### ② 모바일 앱에서의 언어 설정

- 모바일 앱에서는 별도의 설정 기능을 통해 사용 언어를 변 경할 수 있습니다.
- 로그인 후,
  [1] 좌측 상단메뉴를 선택 후,
  [2] '설정'아이콘을 클릭하고,
  [3] 계정 설정 선택 후
  [4] 언어항목에서 우측 언어 를 클릭하여 원하는 언어로 변경합니다.

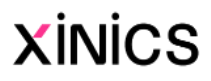